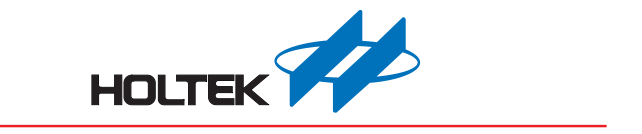

# HT68FV02x Voice Peripheral MCU Development Board User's Guide

Revision: V1.10 Date: December 24, 2021

www.holtek.com

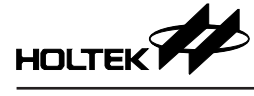

# **Table of Contents**

| 1 Development Environment                                                                                                    | 3                                       |
|----------------------------------------------------------------------------------------------------|-----------------------------------------|
| 1.1 Complete Environment                                                                                                    | 3                                       |
| 1.2 Software                                                                                                    | 3                                       |
| 1.3 Hardware                                                                                                    | 4                                       |
| 1.4 Development Board Operation Description                                                                                                    | 4                                       |
| 2 Voice MCU Workshop Interface Description                                                                                                    | 7                                       |
| 2.1 Peripheral Mode                                                                                                    | 8                                       |
| 2.2 Professional Mode                                                                                                    | 11                                      |
|                                                                                                    |                                         |
| 3 Software Description                                                                                                    | 13                                      |
| 3 Software Description                                                                                                    | <b>13</b><br>13                         |
| 3 Software Description<br>3.1 MCU Operating Environment<br>3.2 Software Usage Instructions                                                                                                    | <b>13</b><br>13<br>13                   |
| <ul> <li>3 Software Description</li></ul>                                                                                                    | <b>13</b><br>13<br>13<br>13             |
| <b>3 Software Description</b> 3.1 MCU Operating Environment         3.2 Software Usage Instructions         3.3 Function File Description         3.4 Software Main Flow Description                                                                                                    | <b>13</b><br>13<br>13<br>13<br>13       |
| <b>3 Software Description</b> .         3.1 MCU Operating Environment.         3.2 Software Usage Instructions         3.3 Function File Description.         3.4 Software Main Flow Description.         3.5 Software Subroutine Description.                                              | <b>13</b><br>13<br>13<br>13<br>15<br>18 |
| <b>3 Software Description</b> .         3.1 MCU Operating Environment.         3.2 Software Usage Instructions         3.3 Function File Description.         3.4 Software Main Flow Description.         3.5 Software Subroutine Description. <b>4 Development Board Schematic Diagram</b> | <b>13</b> 131313151818                  |

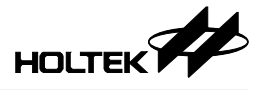

# **1 Development Environment**

## **1.1 Complete Environment**

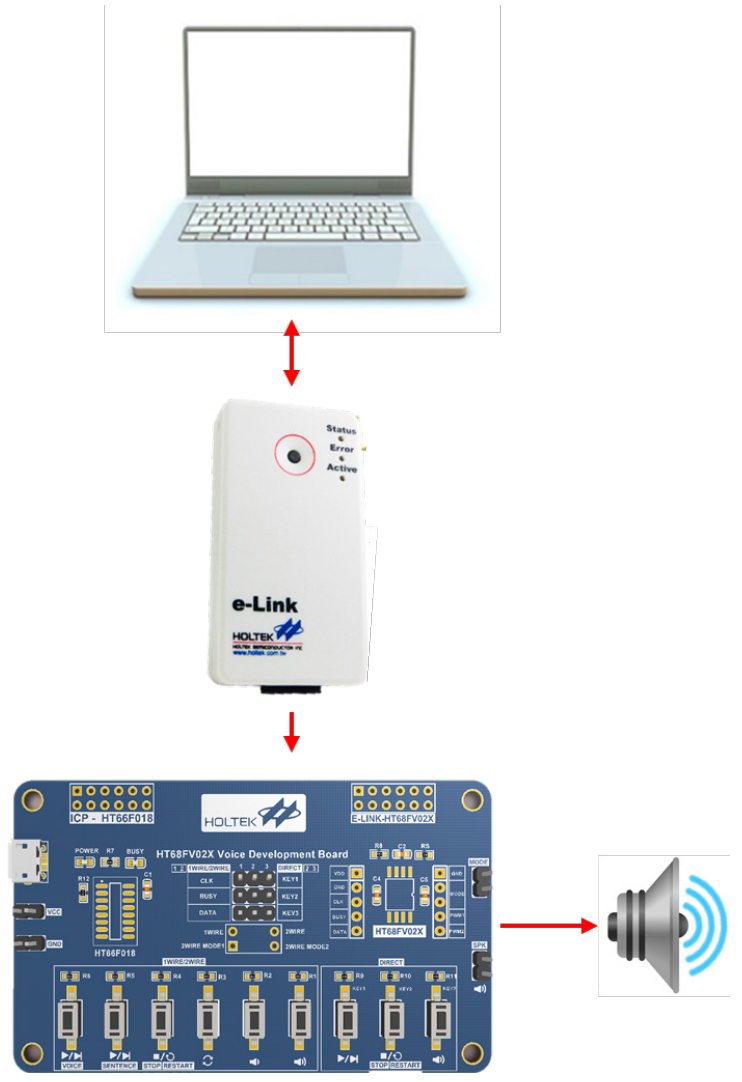

The development board is connected to a PC using the e-Link.

## 1.2 Software

Includes Voice MCU Workshop and IDE3000.

## 1.2.1 Voice MCU Workshop

- Load and program the voice WAV files and configure the sentence arrangement.
- Programmed files output and programming function.
- Generate user development projects in the Professional Mode.

#### 1.2.2 IDE3000

• Edit user development projects in the Professional Mode.

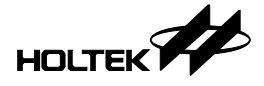

## 1.3 Hardware

The development board is demonstrated using the HT68VV022 (HT68FV022 EV) together with the HT66F018.

#### 1.3.1 Development Board Introduction

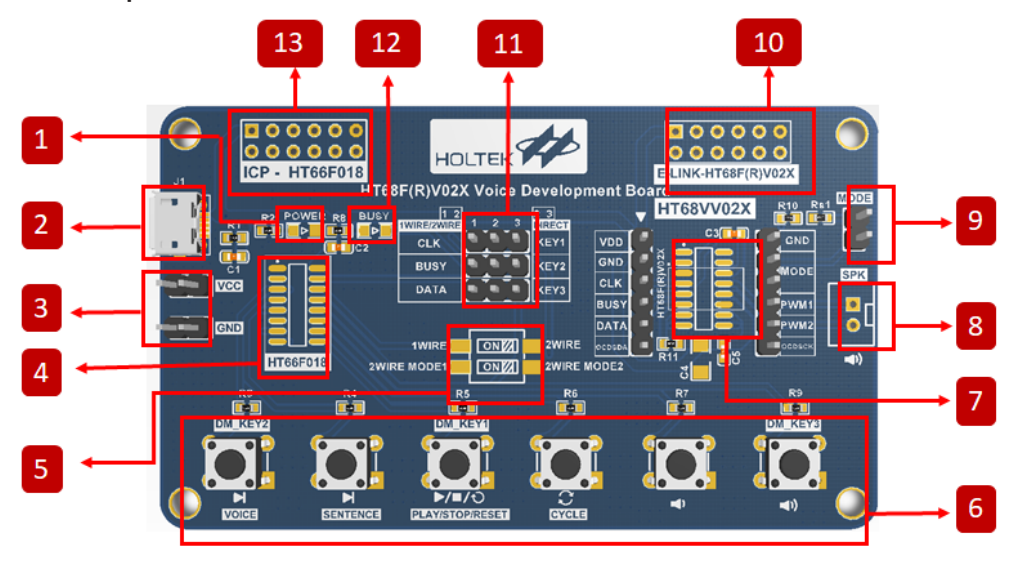

- 1. Power indicator.
- 2. Micro USB: USB power supply interface.
- 3. VDD & GND pin header interface.
- 4. Master MCU HT66F018.
- 5. Switch between one-wire mode/two-wire mode 1/two-wire mode 2.
- 6. Function key  $\times$  6.
- 7. Voice peripheral MCU EV HT68VV02x
- 8. Speaker interface.
- 9. Switch between one-wire mode/two-wire mode 1.
- 10. HT68VV02x e-Link interface.
- 11. Switch between direct mode and one-wire mode/two-wire mode.
- 12. Play BUSY indicator.
- 13. Master HT66F018 ICP interface.

## **1.4 Development Board Operation Description**

## 1.4.1 Operating Mode Selection

After completing the programming, the operating mode should be selected on the development board according to the Workshop settings, including direct mode, one-wire mode, two-wire mode 1 and two-wire mode 2. The mode selection method and development board operation are shown in the following table:

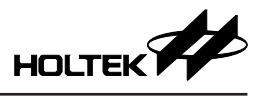

| Operating Mode  | Selection Method                                                                                                    | Real Product |
|-----------------|----------------------------------------------------------------------------------------------------|--------------|
| Direct Mode     | <ol> <li>Select the direct mode in the<br/>Voice MCU Workshop</li> <li>Short-circuit the pin headers in<br/>columns 2 and 3 with jumpers</li> </ol>                                                                                                    |              |
|                 | <ol> <li>Select the one-wire mode in the<br/>Voice MCU Workshop</li> <li>Short-circuit the pin headers in<br/>columns 1 and 2 with jumpers</li> <li>Switch the DIP switch in the first<br/>row to 1WIRE</li> </ol>                                                                                                    |              |
| One-Wire Mode   | <ol> <li>Select one of two-wire modes<br/>(either) in the Voice MCU<br/>Workshop</li> <li>Short-circuit the pin headers in<br/>columns 1 and 2 with jumpers</li> <li>Switch the DIP switch in the first<br/>row to 2WIRE</li> <li>Short-circuit the two pin headers<br/>in the MODE position with<br/>jumpers</li> </ol> |              |
| Two-Wire Mode 1 | <ol> <li>Select the two-wire mode 1 in the<br/>Voice MCU Workshop</li> <li>Short-circuit the pin headers in<br/>columns 1 and 2 with jumpers</li> <li>Switch the DIP switch in the first<br/>row to 2WIRE</li> <li>Switch the DIP switch in the<br/>second row to 2WIRE_MODE1</li> </ol>                                 |              |
|                 | <ol> <li>Select the one-wire mode in the<br/>Voice MCU Workshop</li> <li>Short-circuit the pin headers in<br/>columns 1 and 2 with jumpers</li> <li>Switch the DIP switch in the first<br/>row to 1WIRE</li> <li>Short-circuit the two pin headers<br/>in the MODE position with<br/>jumpers</li> </ol>                  |              |

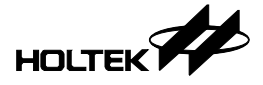

#### 1.4.2 e-Link Connection

The IDE3000 and Voice MCU Workshop can program and edit an IC using the e-Link. The e-Link can be directly inserted into the HT68VV02x e-Link interface as shown, which is convenient for development.

When programming the HT68VV02x, remove the jumper selected in the MODE position to avoid affecting the programming.

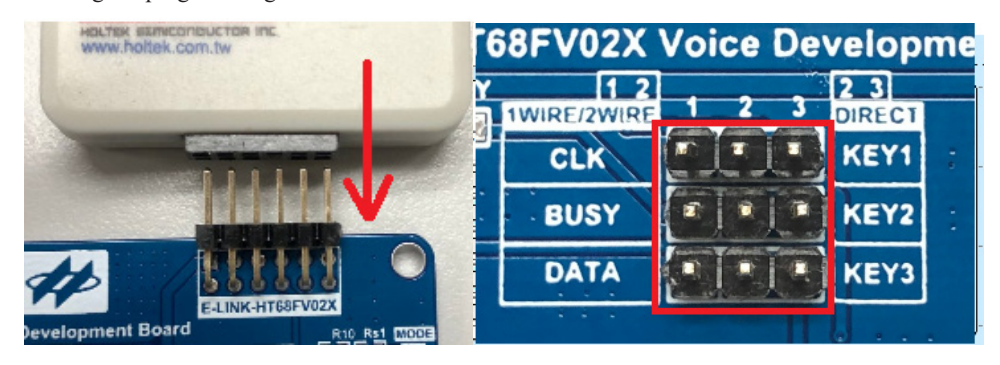

## 1.4.3 Programming and e-Link Connection Description

- 1. e-Link Connection:
- Use the Voice MCU Workshop for programming

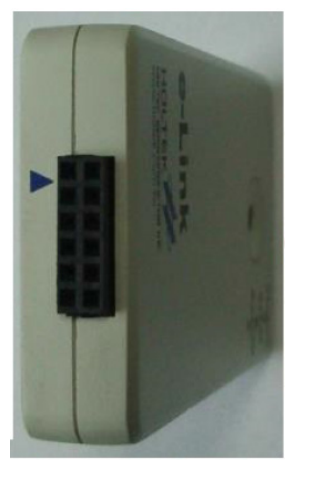

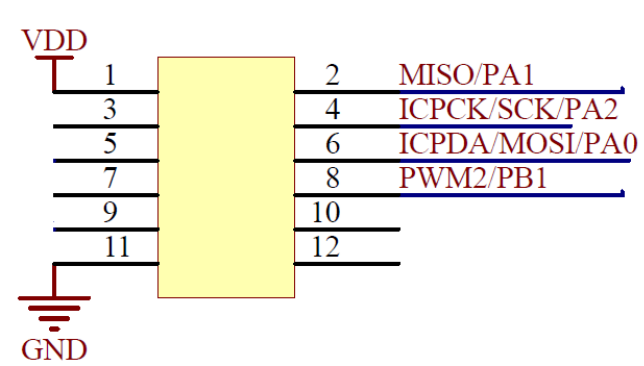

• Use the HT-IDE3000 and HT68VV020 for simulation

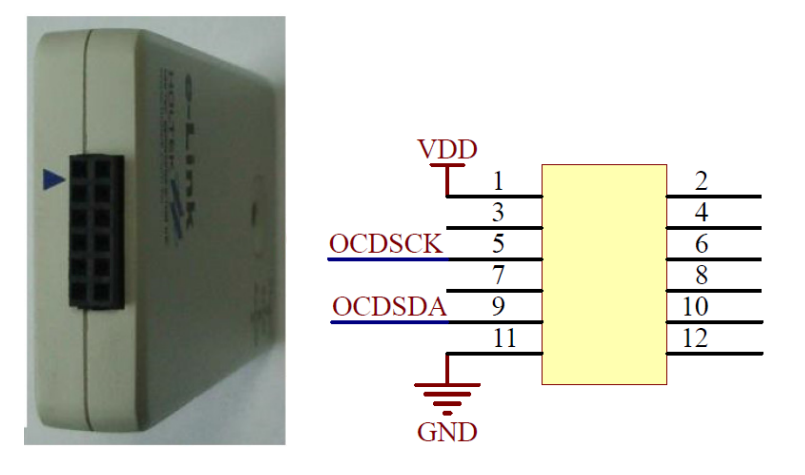

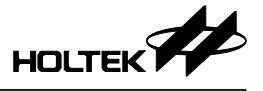

2. Use the e-Socket32 of the e-Writer32 for programming by connecting the ICP

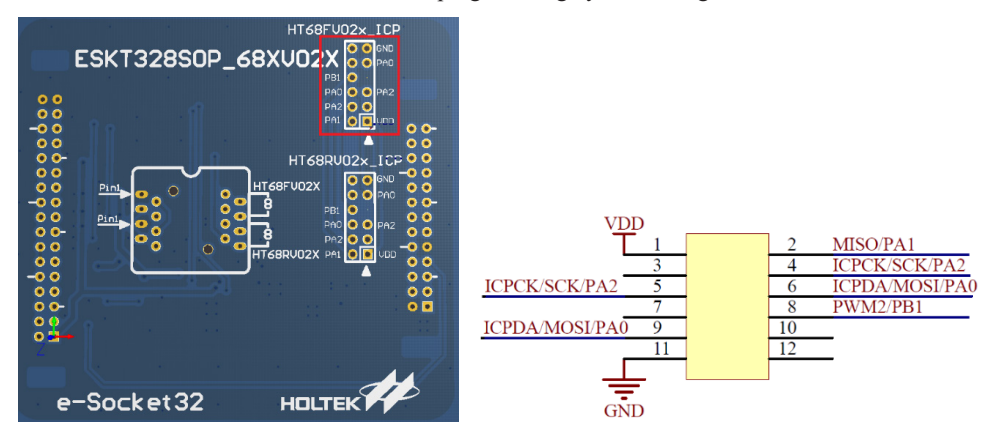

# 2 Voice MCU Workshop Interface Description

Download and install the latest Voice MCU Workshop from the Holtek website and then execute the "Voice Platform.exe".

| ^   | Name                 | Date modified       | Туре                   |
|-----|----------------------|---------------------|------------------------|
|     | mcuinfo.enc          | 2021/9/9 下午 05:16   | ENC File               |
|     | MCUResCal.dll        | 2021/9/9 下午 05:26   | Application extension  |
| *   | MCUSL7.LT            | 2021/9/9 下午 05:16   | LT File                |
| *   | 🗟 mcuupdate.ini      | 2021/9/9下午 05:16    | Configuration settings |
|     | 🝓 PJVParser.exe      | 2021/9/9下午 05:16    | Application            |
|     | PrjDLL32.dll         | 2021/9/9 下午 05:16   | Application extension  |
| MCU | 📓 prjdll32.ini       | 2021/9/9 下午 05:16   | Configuration settings |
| MCU | ProgramCode.dll      | 2021/9/9 下午 05:25   | Application extension  |
|     | 🗟 ProjectPath.ini    | 2021/10/12 下午 03:03 | Configuration settings |
|     | 🗟 recall.ini         | 2021/9/9下午 05:16    | Configuration settings |
|     | RecWaveGen.dll       | 2021/9/9下午 05:16    | Application extension  |
|     | RegisterPage.htm     | 2021/9/9 下午 05:16   | Chrome HTML Document   |
|     | RegisterPage_EN.htm  | 2021/9/9 下午 05:16   | Chrome HTML Document   |
|     | RegisterPage_SIM.htm | 2021/9/9 下午 05:16   | Chrome HTML Document   |
|     | RegisterPage_TRA.htm | 2021/9/9下午 05:16    | Chrome HTML Document   |
| _   | ToolsParam.lang      | 2021/9/9下午 05:16    | LANG File              |
|     | TskTrans.exe         | 2021/9/9 下午 05:16   | Application            |
|     | Voice Platform.cnt   | 2021/9/9 下午 05:15   | CNT File               |
|     | Voice Platform.exe   | 2021/9/24 上午 11:27  | Application            |
|     | VOICE PLATFORM.HLP   | 2021/9/9 下午 05:15   | Help file              |
|     | Voice Platform.ilk   | 2021/9/24 上午 11:27  | ILK File               |
|     | Voice Platform.pdb   | 2021/9/24 上午 11:27  | PDB File               |
|     | VoiceLoader.dll      | 2021/9/9 下午 05:25   | Application extension  |
|     | i winusb.dll         | 2021/9/9 下午 05:16   | Application extension  |
|     | Mritorend dll        | 2021/0/0 下午 05:16   | Application extension  |

Create a new project, select the Peripheral IC mode, and determine whether to use the Peripheral mode or the Professional mode.

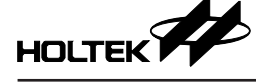

| Project Name:                            | New Project Load Project Save Project Save New Project                                                                                                    |
|------------------------------------------|----------------------------------------------------------------------------------------------------|
| Basic Setting<br>Voice Program<br>Finish | New Project     X       Project Name:     V       Untitled     V       Project Path:        C:        Select project mode:     Y       Select project mode:     Y       Professional Mode     Y       HT68FV022     X |

## 2.1 Peripheral Mode

The Basic Setting is shown below, where the control mode, voice mode and MCU frequency can be selected from the communication interface and speaker driver option boxes.

The voice mode is divided into the Green Mode and the Normal Mode, both of which are PWM output mode types. For more details about this, refer to the corresponding datasheet.

The MCU frequency selection will affect the MCU operating voltage and the supported voice compression mode, thus affecting the supported voice length.

When the MCU frequency is 12MHz, the minimum operating voltage is 2.3V while it is 3.0V for 16MHz.

The MCU frequencies and the supported compression modes are listed as follows:

| Basic Setting        | ber VO22<br>heral mode<br>Communication Inter<br>re vss 1                                                                          | ace                            | Speaker Driven             |                  |
|----------------------|----------------------------------------------------------------------------------------------------|--------------------------------|----------------------------|------------------|
| Basic Setting        | Communication Interf                                                                                                    | ace                            | Speaker Driven             |                  |
| Basic Setting        | re vss 🗖 1                                                                                                    |                                |                            |                  |
| C 2 Wi               | re Mode 1 KFY1 7                                                                                                    | 8 BIAS<br>7 D PWM1             | PWM Voice :<br>Normal Mode | •                |
| oice Program © Direc | re Mode 2 KEY2 3<br>tt Mode KEY3 4<br>3V <vdd<=5v< td=""><td>6 PWM2<br/>5 VDD</td><td>Freq. :<br/>12 MHz</td><td>-</td></vdd<=5v<> | 6 PWM2<br>5 VDD                | Freq. :<br>12 MHz          | -                |
| Einish               | 3050005-3.30                                                                                                    | 8 NSOP                         |                            |                  |
|                      |                                                                                                    | Voice Source Setting           |                            |                  |
| ⊕: Add               | : Remove                                                                                                    | Renew                          | Waveform Editor            | Reset ALL        |
| +/- Play             | ↑/↓ File Name                                                                                                    | Nickname Compression Mod       | le Original Voice Size En  | coded Voice Size |
| 1 - 1                | Voice TEST1.wav                                                                                                    | 0_Voice TEST1 PCM(Normal Quali | ty) 89K Bytes 64k          | Bytes            |
|                      | Voice TEST2 .wav                                                                                                    | 1_Voice TEST2 PCM(Normal Quali | ty) 82K Bytes 61k          | K Bytes          |
| • • •                | Voice TEST3.wav                                                                                                    | 2_Voice TEST3 PCM(Normal Quali | ty) 45K Bytes 33k          | Bytes            |
| <u> </u>             | Voice TEST4.wav                                                                                                    | 3_Voice TEST4 PCM(Normal Quali | ty) 47K Bytes 34H          | (Bytes           |
|                      |                                                                                                    |                                |                            |                  |
| Total Memo           | ry Size: 2048K Bytes Memo                                                                                                    | ory Size Used: 198K Bytes I    | Memory Size Left: 1850K I  | Bytes            |

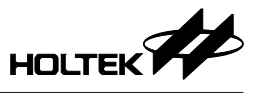

| мсц                    | Voice               |                                          | Voice Quality                                 |                                               |
|------------------------|---------------------|------------------------------------------|-----------------------------------------------|-----------------------------------------------|
| Operating<br>Frequency | Compression<br>Mode | High Quality<br>Low Compression<br>Ratio | Normal Quality<br>Middle<br>Compression Ratio | High Compression<br>High Compression<br>Ratio |
|                        | PCM                 | $\checkmark$                             | $\checkmark$                                  | $\checkmark$                                  |
| 16MHz                  | uLaw                | ×                                        | $\checkmark$                                  | $\checkmark$                                  |
|                        | ADPCM               | ×                                        | $\checkmark$                                  | $\checkmark$                                  |
|                        | PCM                 | $\checkmark$                             | $\checkmark$                                  | $\checkmark$                                  |
| 12MHz                  | uLaw                | ×                                        | $\checkmark$                                  | $\checkmark$                                  |
|                        | ADPCM               | ×                                        | $\checkmark$                                  | $\checkmark$                                  |

In the voice setting window, select a voice source file and the mode (compression mode & voice quality), then adjust the voice order, as shown below.

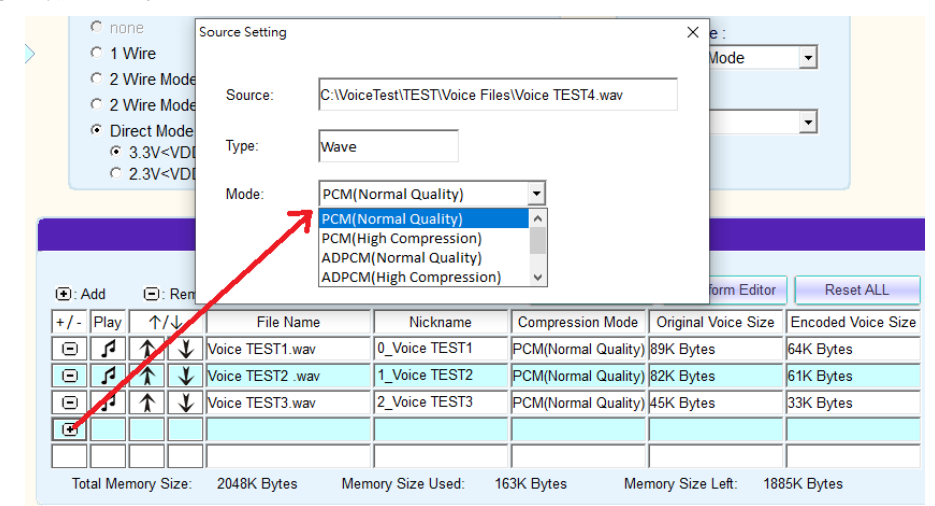

When opening a project generated from old versions of the Voice MCU Workshop, press the "Renew" button in the Voice Source Settings box to update the voice coding data.

|           |                       |                  | Voice Source       | Setting             |                     |                    |   |
|-----------|-----------------------|------------------|--------------------|---------------------|---------------------|--------------------|---|
| ): Add    | 🖃: Remo               | ve               |                    | Renew               | Waveform Editor     | Reset ALL          |   |
| +/- Play  | $\uparrow/\downarrow$ | File Name        | Nickname           | Compression Mode    | Original Voice Size | Encoded Voice Size |   |
| • •       | $\uparrow \lor$       | Voice TEST1.wav  | 0_Voice TEST1      | PCM(Normal Quality) | 89K Bytes           | 64K Bytes          | - |
| 91        | ↑ ↓                   | Voice TEST2 .wav | 1_Voice TEST2      | PCM(Normal Quality) | 82K Bytes           | 61K Bytes          |   |
| • •       | $\uparrow \lor$       | Voice TEST3.wav  | 2_Voice TEST3      | PCM(Normal Quality) | 45K Bytes           | 33K Bytes          |   |
| 01        | ↑ ↓                   | Voice TEST4.wav  | 3_Voice TEST4      | PCM(Normal Quality) | 47K Bytes           | 34K Bytes          |   |
| •         |                       |                  |                    |                     |                     |                    | - |
| Total Mer | mory Size:            | 2048K Bytes Men  | nory Size Used: 19 | 18K Bytes Men       | nory Size Left: 185 | 0K Bytes           |   |

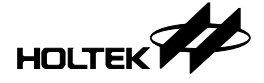

The HT68FV022 supports a voice program. Multiple voices can be combined into a single sentence and a mute time can also be added, as shown below.

| roject Name:  | TEST |                          |                | New Project | Load Project | Save Project Save | New Project |
|---------------|------|--------------------------|----------------|-------------|--------------|-------------------|-------------|
|               |      |                          |                |             |              |                   |             |
|               |      | Voice Program List       |                |             |              |                   |             |
|               |      | Trigger Source           | Trigger Source | Name        | Function     |                   |             |
|               |      | Sentence 1               | Sentence 1     |             | Play         | → (               |             |
| Basic Setting |      |                          |                |             | 7            | Reset Al I        |             |
|               |      |                          |                | +/- Order   | Action       | Action Parameter  | _           |
| ice Program   |      |                          |                | Image: 1    | Play /oice # | ✓ 0_Voice TEST1 ✓ | A           |
|               |      |                          |                | 2           | Play Voice # | ✓ 1_Voice TEST2 ✓ |             |
|               |      |                          |                |             | Nute         | ✓ 2000 ms         |             |
| Finish        |      |                          |                |             | Play Voice # | V 2_Voice TEST3   |             |
|               |      |                          |                |             | L            |                   |             |
|               |      |                          |                |             |              |                   |             |
|               |      |                          |                |             |              |                   |             |
|               |      |                          |                |             |              |                   | *           |
|               |      |                          |                |             | K            |                   |             |
|               |      |                          |                |             |              |                   |             |
|               |      | Available Trigger Source | e Available    | Function    |              |                   |             |
|               |      | Sentence                 | x 95           | Play        |              |                   |             |
|               |      |                          |                |             |              |                   |             |
|               |      |                          |                |             |              |                   |             |

Select mute in the Action bar, and fill in the mute time in the Action Parameter bar.

| [ |      | "     |              |          | <b>_ ~</b> '(     |         |
|---|------|-------|--------------|----------|-------------------|---------|
|   | ⊡:Ad | ld O  | : Remove     |          | Reset ALL         | ×       |
| I | +/-  | Order | Action       |          | Action Parameter  |         |
| Ē | Θ    | 1     | Play Voice # | ~        | 0_Voice TEST1 ~   | <b></b> |
| [ | Ξ    | 2     | Play Voice # | <b>~</b> | 1_Voice TEST2 🛛 🗸 |         |
|   | Θ    | 3     | Mute         | ~        | 2000 ms           |         |
| I | Ξ    | 4     | Play Voice # | ~        | 2_Voice TEST3 💙   |         |
| - | €    |       |              | ~        |                   | -       |

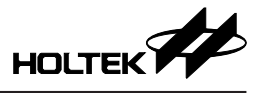

A "\*.PND" file is generated by the HT68FV022 after Voice MCU Workshop editing. In the Finish page, the programming function can be selected as shown below, including directly programming the current project, loading the generated file or only generating the files without programming. In addition, the programming voltage should be selected to match the system during programming.

| Voice MCU Workshop [C:\VoiceTest\T       | EST] – 🗆 X                                                                                                    |
|------------------------------------------|----------------------------------------------------------------------------------------------------|
| Project Name: TEST                       | New Project Load Project Save Project Save New Project                                                                                                    |
| Basic Setting<br>Voice Program<br>Finish | 1. Programming voltage : C 3.3v C 5v<br>2. Programming function : Current Project(Programing) Current Project(Programing)<br>File Name : C:VoiceTest\TEST\TEST\PND<br>Current Project(Programing)<br>Current Project(Programing)<br>Current Project(Project(Project |
|                                          | Voice data verification                                                                                                    |
|                                          | Open current project                                                                                                    |
| HOLTEK                                   |                                                                                                    |

## 2.2 Professional Mode

The HT68FV022 provides PCM, uLaw and ADPCM voice decompression modes as well as onewire, two-wire and direct control interface libraries. The Professional Mode can also be selected for F/W writing according to user requirements. The operation methods for the Professional Mode are described as follows. Start the "Voice Platform.exe" to create a new project and select the Professional Mode as shown below:

| Project Name.        |                   | 1 |
|----------------------|-------------------|---|
| Ontitied             |                   |   |
| Project Path:        |                   | _ |
| C:                   |                   |   |
| Select project mode: |                   |   |
| Peripheral IC mode   | •                 |   |
| Select program:      | C Peripheral mode |   |
|                      | Professional Mode |   |
| HT68FV022            | -                 |   |
|                      |                   |   |
|                      |                   |   |
|                      |                   |   |

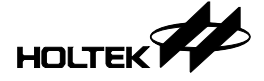

In the Basic Setting page, select the desired decompression mode and library. The library selection will affect the available MCU ROM space, which should be determined according to requirements. The communication interface control mode can select one of the available options, which are the same as the Peripheral mode, or can also select none if no control interface library is used. With regard to the voice compression mode, PCM is required, while ADPCM and uLaw are optional and can choose neither or both. As shown below, the operation methods for the Voice Source Setting and Voice Program are the same as that of the Peripheral mode.

| Project Name: T                | ST2                                                                                                    |                      | New Project        | Load Project                       | Save Project Sa                                                | ve New Project     |
|--------------------------------|----------------------------------------------------------------------------------------------------|----------------------|--------------------|------------------------------------|----------------------------------------------------------------|--------------------|
|                                | IC : HT68FV0<br>© Professional Mo                                                                                                    | 22<br>de             |                    |                                    |                                                                |                    |
| Basic Setting<br>Voice Program | C none C 1 Wire C 2 Wire Mode 1 C 2 Wire Mode 2 C Direct Mode G Direct Mode G 3.3V <vdc<=< p=""> C 2.3V<vdc<=< p=""></vdc<=<></vdc<=<>                                                                                                    | Communication Interf | 8 NSOP             | BIAS P<br>PWM1<br>PWM2 Fr<br>VDD J | Speaker Driven<br>WM Voice :<br>Green Mode<br>req. :<br>16 MHz | •                  |
| Finish                         |                                                                                                    |                      | Voice Source       | Setting                            |                                                                |                    |
|                                | PCM     ADPCM     CM     CM | i⊽ u-Law             |                    | Renew                              | Waveform Editor                                                | Reset ALL          |
|                                | +/- Play ↑/↓                                                                                                    | File Name            | Nickname           | Compression Mode                   | Original Voice Size                                            | Encoded Voice Size |
|                                |                                                                                                    | ce TEST4.wav         | 0_Voice TEST4      | PCM(High Quality)                  | 47K Bytes                                                      | 69K Bytes          |
|                                |                                                                                                    | ice TEST1.wav        | 1_Voice TEST1      | u-law(Normal Quality)              | 89K Bytes                                                      | 43K Bytes          |
|                                |                                                                                                    | ice TEST2 .wav       | 2_Voice TEST2      | u-law(Normal Quality)              | 82K Bytes                                                      | 41K Bytes          |
|                                |                                                                                                    | ice TEST3.wav        | 3_Voice TEST3      | u-law(Normal Quality)              | 45K Bytes                                                      | 22K Bytes          |
|                                |                                                                                                    |                      |                    |                                    |                                                                |                    |
|                                | Later Difference Company 1                                                                                                    | 048K Bytes Memi      | ory Size Used: 18' | 1K Bytes Men                       | nory Size Left: 186                                            | /K Bytes           |

When the programming function is selected to "Only generate files (PND)" in the Finish page, pressing the "execute" button will not perform a programming action but only generate the project files according to user requirements. Click the "open current project" which will open the corresponding project folder, as shown below.

| 🔊 Voice MCU Wo | rkshop [C:\VoiceTest\TEST | ] – –                                                  | × |
|----------------|---------------------------|--------------------------------------------------------|---|
| Project Name:  | TEST                      | New Project Load Project Save Project Save New Project | ] |
|                |                           | 1. Programming voltage : C 3.3v G 5v                   |   |
| Basic Setting  |                           | 2. Programming function : Only generate files(PND)     |   |
| Voice Program  |                           | File Name : C:\VoiceTest\TEST\TEST.PND                 |   |
| Finish         |                           | execute                                                |   |
|                | _                         |                                                        |   |
|                |                           | Voice data verification                                |   |
|                |                           |                                                        |   |
|                |                           | Open current project                                   |   |
|                | L .                       |                                                        |   |

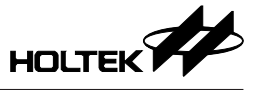

Open the .pjtx file using the IDE3000 to edit the program. For the MCU functions refer to the corresponding datasheet and for the use of the library refer to the following Software Description section. After the program has been edited, a .PND file is generated as shown below. Then use the Voice MCU Workshop to load the .PND file and to program it into an IC.

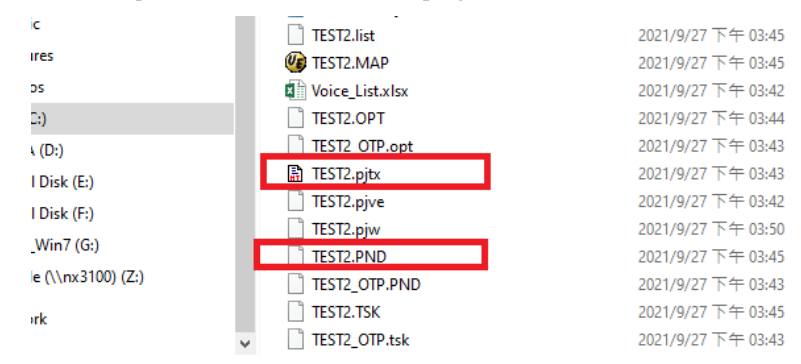

## **3 Software Description**

## 3.1 MCU Operating Environment

| Oscillators: HIRC | V <sub>DD</sub> | Low Voltage Reset | Watchdog Timer |
|-------------------|-----------------|-------------------|----------------|
| 16MHz             | 5V              | 2.55V             | 1s             |
| 12MHz             | 5V              | 2.2V              | 1s             |

## 3.2 Software Usage Instructions

This Firmware only provides the basic settings and applications for the HT68FV022 voice library controller. There are three methods to process voice files. The RAM or ROM space left after using their respective libraries is shown below.

|             | РСМ | PCM+uLaw | PCM+ADPCM | PCM+uLaw+ADPCM |
|-------------|-----|----------|-----------|----------------|
| ROM (1K×14) | 499 | 409      | 333       | 243            |
| RAM (64×8)  | 32  | 32       | 27        | 27             |

In addition, two interface libraries, namely Direct Key (ROM: 137; RAM: 8) and Interface (ROM: 109; RAM: 9), are provided for users to choose according to their requirements. The actual programmable space is calculated by deducting the space required by the interface library from the remaining memory size in the table above.

## **3.3 Function File Description**

The voice file data with PCM, uLaw & ADPCM voice compression is programmed into the HT68FV022 via a one-wire, two-wire or direct control interface in the Professional Mode using the Voice MCU Workshop. The project files will also be generated for users to develop and compile.

These files are described as follows:

- HT68FV02x\_PRJ\_Voice\_Library\_Test.asm Main program operated according to the selected control interface
- HT68FV02x\_PRJ\_Def.asm
   Voice compression related variable definitions
- HT68FV02x\_PRJ\_Customer.asm Free compilation area - when no control interface is used

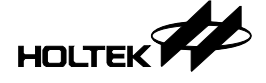

- HT68FV02x\_PRJ\_Body.inc Register and variable definitions.
- HT68FV02x\_PRJ\_Voice\_library\_Extern.inc Subroutine and variable declarations
- HT68FV02x\_PRJ\_Voice.hed Timer Interrupt count function
- HT68FV02x\_PRJ\_Voiceworkshop.hed Voice Library related definitions

The above files are generated in the Professional Mode using the Voice MCU Workshop.

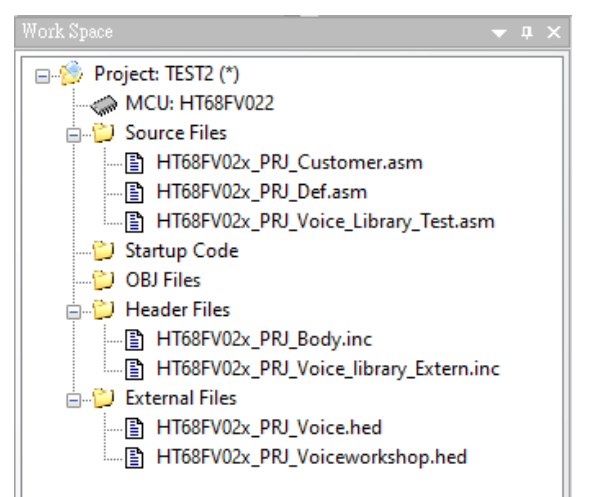

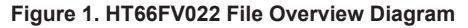

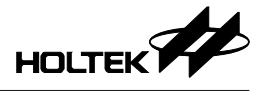

#### 3.4 Software Main Flow Description

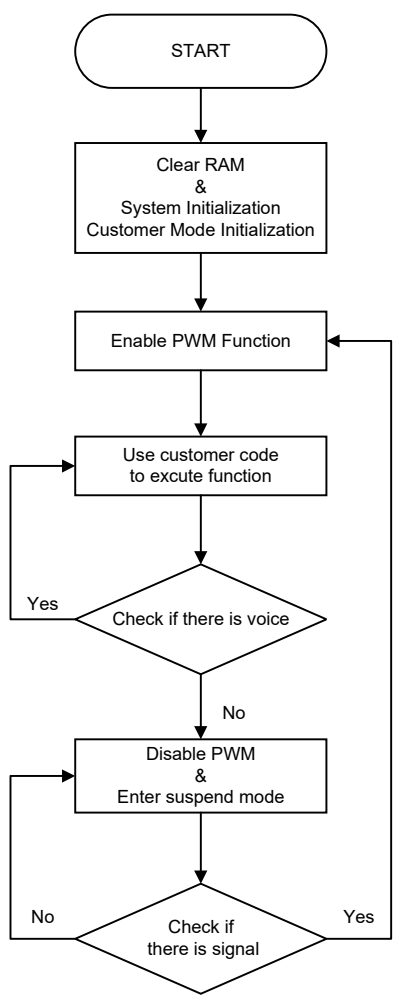

Figure 2. Customer Mode Software Flowchart

 System Initialization & Customer Mode Initialization: Set the HT68FV022 communication interface to SPI.

Read the Flash information and set the MCU parameters.

Set the PWM function, LDO and Watchdog Timer.

- 2. Main Loop:
  - (1) Enable the PWM.
  - (2) Use customer code.

For voice or sentence playing, volume control and pin output control.

- (3) Check if there is voice playing.
  - Yes, return to point (2).
- (4) Disable the PWM and enter the suspend mode.
- (5) Check if there is a wake up signal.
  - Yes, return to point (1).
  - No, continue in the suspend mode.

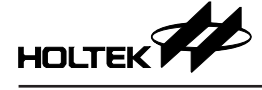

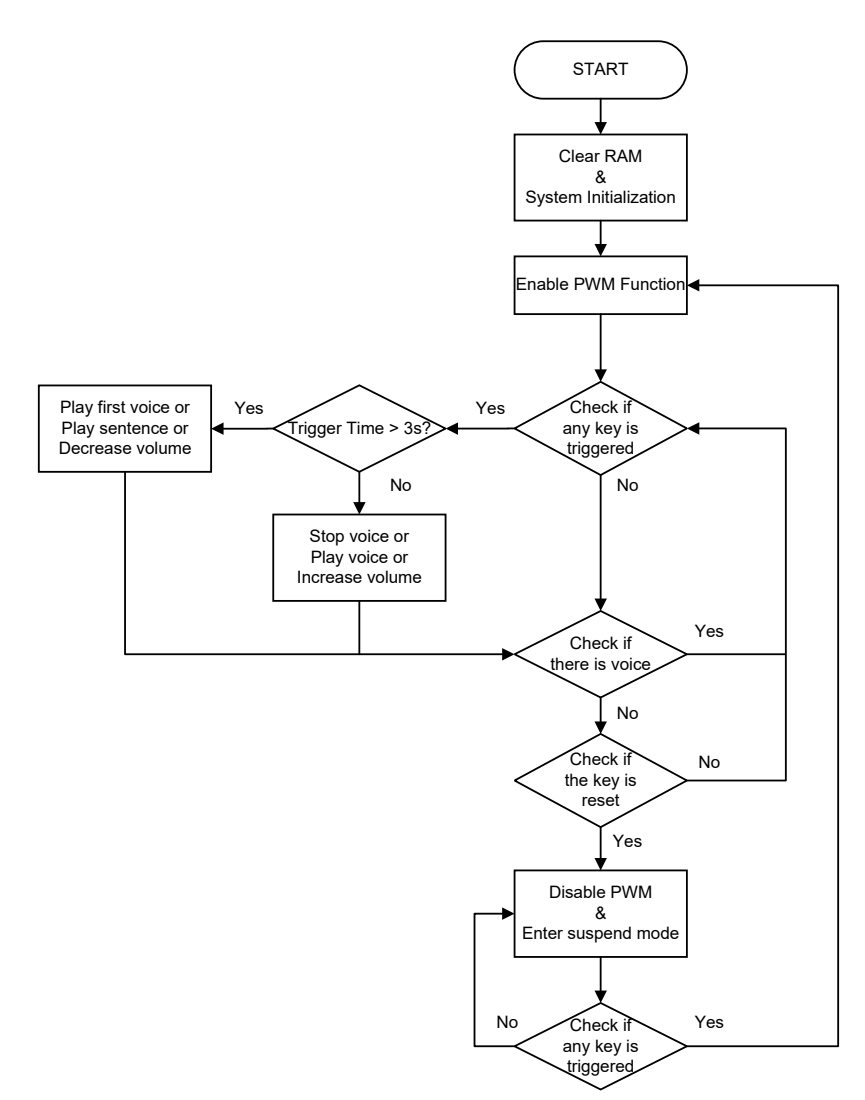

Figure 3. Direct Mode Software Flowchart

1. System Initialization:

Set the HT68FV022 communication interface to SPI.

Read the Flash information and set the MCU parameters.

Set the PWM function, LDO and Watchdog Timer.

2. Main Loop:

(1) Enable the PWM.

- (2) Check if any key has been triggered.
  - Yes, check if the trigger time is greater than 3 seconds.
    - If it is greater than 3 seconds, the function corresponding to the triggered key will be executed as follows.
      - Key1: play the first voice; Key2: play the next sentence; Key3: decrease the volume.
    - If it is less than 3 seconds, the function corresponding to the triggered key will be executed as follows.
      - Key1: play the last played voice when there is no voice or stop when there is voice;
         Key2: play the next voice; Key3: increases the volume.

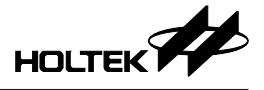

- (3) Check if there is a voice playing.
  - Yes, return to point (2).
- (4) Check if the key has reset.
  - No, return to point (2).
- (5) Disable the PWM and enter the suspend mode.
- (6) Check if there is a wake up key.
  - Yes, return to point (1).
  - No, continue in the suspend mode.

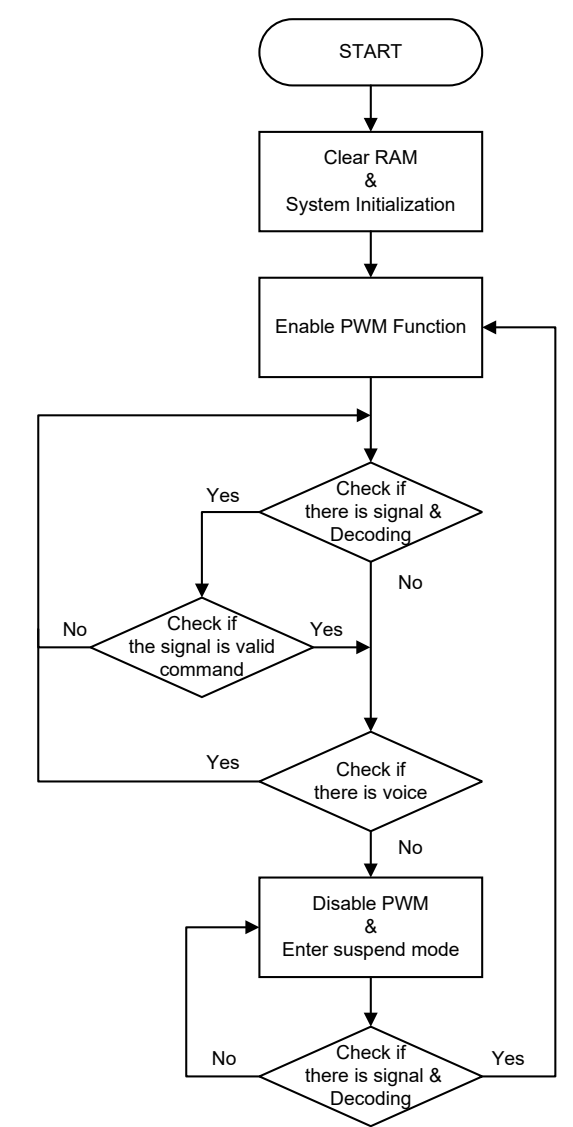

Figure 4. Interface Mode Software Flowchart

1. System Initialization:

Set the HT68FV022 communication interface to SPI.

Read the Flash information and set the MCU parameters.

Set the PWM function, LDO and Watchdog Timer.

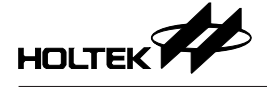

- 2. Main Loop:
  - (1) Enable the PWM.
  - (2) Receive the signal and decode.
  - (3) Check if the signal is a valid command.
    - No, return to point (2).
  - (4) Execute the command action.
  - (5) Check if there is a voice playing.
    - Yes, return to point (2).
  - (6) Disable the PWM and enter the suspend mode.
  - (7) Check if there is a wake-up signal.
    - Yes, return to point (1).
    - No, continue in the suspend mode.

## 3.5 Software Subroutine Description

### 3.5.1 Function List

| Function Name                | Description                                                                                                    |  |
|------------------------------|----------------------------------------------------------------------------------------------------|--|
| Voice Library Subroutine     |                                                                                                    |  |
| _CLRRAM                      | Clear all RAM data                                                                                                    |  |
| _System_Initialization       | <ol> <li>Set PA as inputs with internal pull-high and wake-up enabled</li> <li>Set SPI pin function</li> <li>Read information from the SPI Flash - verification code, MCU<br/>parameters such as HIRC, LVRC, TBC, PWMC0, etc</li> <li>Set the volume to default</li> </ol> |  |
| Set_Suspend                  | Disable the Watchdog Timer, Counter, PWM and LDO functions                                                                                                    |  |
| Enable_WDT_LDO               | Enable the Watchdog Timer, Counter and PWM functions as well as configure LDO                                                                                                    |  |
| Configure_LDO                | Configure the LDO. When the variable bypass_LDO is set to 1, execute this function to disable the LDO.                                                                                                    |  |
| _Stop_Play                   | Disable Counter and set the PWM output to 8000H                                                                                                    |  |
| _Play_Voice_Sentence_Initial | Read the voice file data and set the parameters                                                                                                    |  |
| Decoding_CMD                 | Decode the received control command and execute the corresponding action                                                                                                    |  |
| Set_Volume_With_mvol         | Set the voice volume level                                                                                                    |  |

Note: 1. The library is associated with the Label in the file, therefore the Label cannot be deleted to avoid unknown errors.

2. As the HT68FV02x\_PRJ\_Def.asm is used to call various library files, do not change it unless necessary.

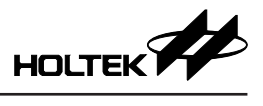

## 3.5.2 Function Description

| CLRRAN                                                                    | 1                                                                                                    |
|---------------------------------------------------------------------------|----------------------------------------------------------------------------------------------------|
| –<br>Clear all R                                                          | AM data                                                                                                    |
| Syntax:                                                                   |                                                                                                    |
| Call CLR                                                                  | RAM                                                                                                    |
| Paramete                                                                  | rs:                                                                                                    |
| N/A                                                                       |                                                                                                    |
| Return Va                                                                 | lues:                                                                                                    |
| N/A                                                                       |                                                                                                    |
| System                                                                    | Initialization                                                                                                    |
| 1. Set PA a                                                               | as inputs with internal pull-high and wake-up enabled                                                                                |
| <ol> <li>Set SPI</li> <li>Read in<br/>HIRC, L</li> <li>Set the</li> </ol> | pin function<br>formation from the SPI Flash - verification code, MCU parameters such a<br>VRC, TBC, PWMC0, etc<br>volume to default |
| Syntax:                                                                   |                                                                                                    |
| Call _Syst                                                                | em_Initialization                                                                                                    |
| Paramete                                                                  | rs:                                                                                                    |
| N/A                                                                       |                                                                                                    |
| Return Va                                                                 | lues:                                                                                                    |
| N/A                                                                       |                                                                                                    |
| Set_Susp                                                                  | end                                                                                                    |
| Disable the                                                               | e Watchdog Timer, Counter, PWM and LDO functions                                                                                     |
| Syntax:                                                                   |                                                                                                    |
| Call set su                                                               | uspend                                                                                                    |
| Paramete                                                                  | rs:                                                                                                    |
| N/A                                                                       |                                                                                                    |
| Return Va                                                                 | lues:                                                                                                    |
| N/A                                                                       |                                                                                                    |
| Enable_W                                                                  | /DT_LDO                                                                                                    |
| Enable the                                                                | e Watchdog Timer, Counter and PWM functions as well as configure LDC                                                                 |
| Syntax:                                                                   |                                                                                                    |
| Call Enabl                                                                | e_WDT_LDO                                                                                                    |
| Paramete                                                                  | rs:                                                                                                    |
| Bypass_LI<br>1: Disab<br>0: Enabl                                         | DO<br>le the LDO function<br>le the LDO function                                                                                     |

## Return Values:

N/A

N/A

| Configure_LDO                                                           |
|-------------------------------------------------------------------------|
| Configure the LDO                                                       |
| Syntax:                                                                 |
| Call Configure_LDO                                                      |
| Parameters:                                                             |
| Bypass_LDO<br>1: Disable the LDO function<br>0: Enable the LDO function |
| Return Values:                                                          |
| N/A                                                                     |
| Stop Diav                                                               |
| _Stop_Flay                                                              |
| Disable the Counter and set PWW output to 8000H                         |
| Syntax:                                                                 |
| Call _Stop_Play                                                         |
| Parameters:                                                             |
| N/A                                                                     |
| Return Values:                                                          |

| _Play_Voice_Sentence_Initial                                                                                                   |
|----------------------------------------------------------------------------------------------------|
| Read the voice file data and set the parameters                                                                                |
| Syntax:                                                                                                    |
| Call _Play_Voice_Sentence_Initial                                                                                              |
| Parameters:                                                                                                    |
| Fsentence_voice<br>1: Play sentence<br>0: Play voice<br>PlayVoiceNumL: play which voice<br>PlaySentenNumL: play which sentence |
| Return Values:                                                                                                    |
| N/A                                                                                                    |

| Decoding_CMD                                                               |
|----------------------------------------------------------------------------|
| Decode the received control command and execute the corresponding action   |
| Syntax:                                                                    |
| Jmp Decoding_CMD<br>Exit: check_play_voice_state                           |
| Parameters:                                                                |
| data_cmd<br>Execute the corresponding action according to the command list |
| Return Values:                                                             |
| N/A                                                                        |
|                                                                            |

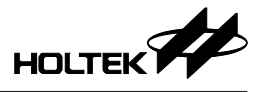

| Set_Volume_With_mvol                               |
|----------------------------------------------------|
| Set the voice volume level                         |
| Syntax:                                            |
| Call Set_Volume_With_mvol                          |
| Parameters:                                        |
| mVol<br>Give a value (0~15) for the desired volume |
| Return Values:                                     |
| N/A                                                |

## 3.5.3 Examples

## Example 1: Voice list played in a single loop

```
snz fVoiceStandBy
jmp check_play_voice_state
clr fsentence_voice
inc PlayVoiceNumL
inca max_voice_var
xor a,PlayVoiceNumL
sz voice_Z
clr PlayVoiceNumL
jmp Play_voice_senetence_with_stop
```

## Example 2: Sentence list played in a single loop

- sz fSentencePlaying
- jmp check\_play\_voice\_state
- set fsentence\_voice
- inc PlaySentenNumL
- mov a,max\_sentence\_var
- xor a,PlaySentenNumL
- sz voice Z
- clr PlaySentenNumL
- jmp Play\_voice\_senetence\_with\_stop

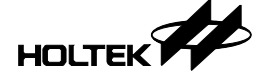

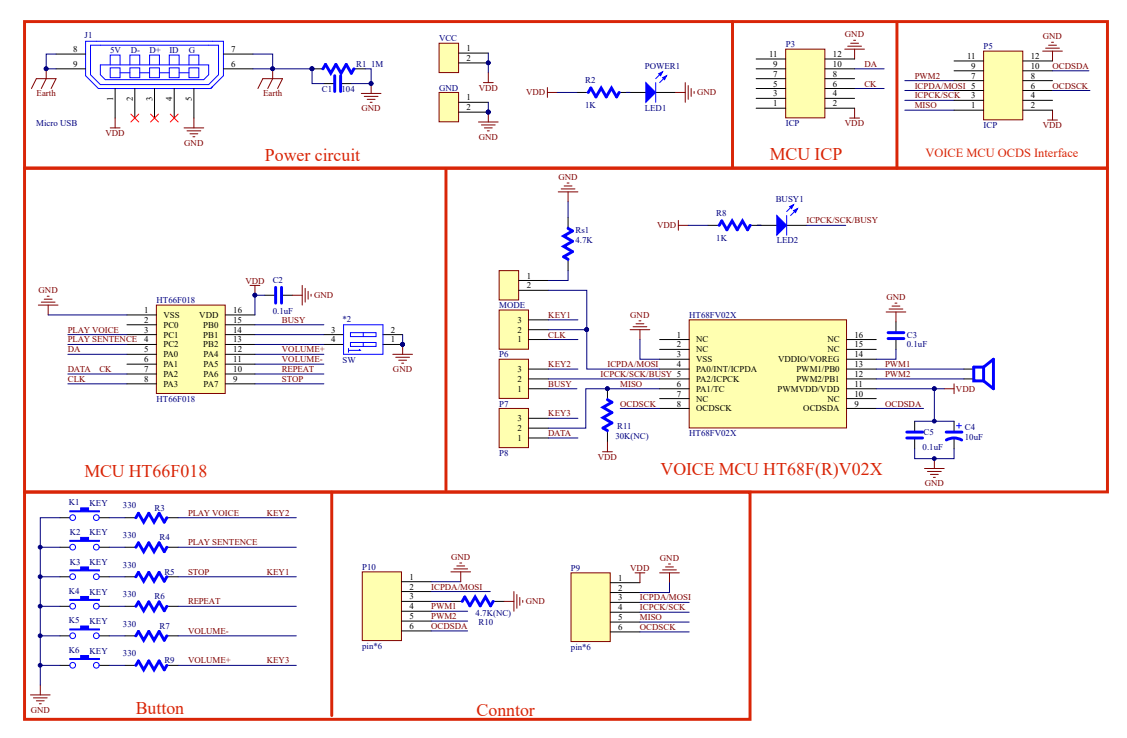

# 4 Development Board Schematic Diagram

# **5 Other Information**

- Do not modify the internal program of the master MCU HT66F018 in the development board as it has been setup for the HT68FV02x supported control interface.
- If the 1WIRE/2WIRE jumpers and DIP switches change and then it is powered on again, the master MCU HT66F018 can be controlled in the selected mode.

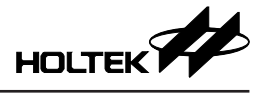

Copyright<sup>®</sup> 2021 by HOLTEK SEMICONDUCTOR INC.

The information appearing in this Data Sheet is believed to be accurate at the time of publication. However, Holtek assumes no responsibility arising from the use of the specifications described. The applications mentioned herein are used solely for the purpose of illustration and Holtek makes no warranty or representation that such applications will be suitable without further modification, nor recommends the use of its products for application that may present a risk to human life due to malfunction or otherwise. Holtek's products are not authorized for use as critical components in life support devices or systems. Holtek reserves the right to alter its products without prior notification. For the most up-to-date information, please visit our web site at http://www.holtek.com.